## **Quick Guide to TCID Macro**

Below is the screenshot of the TCID - Cutoff Macro which is based on the TCID50 macro.

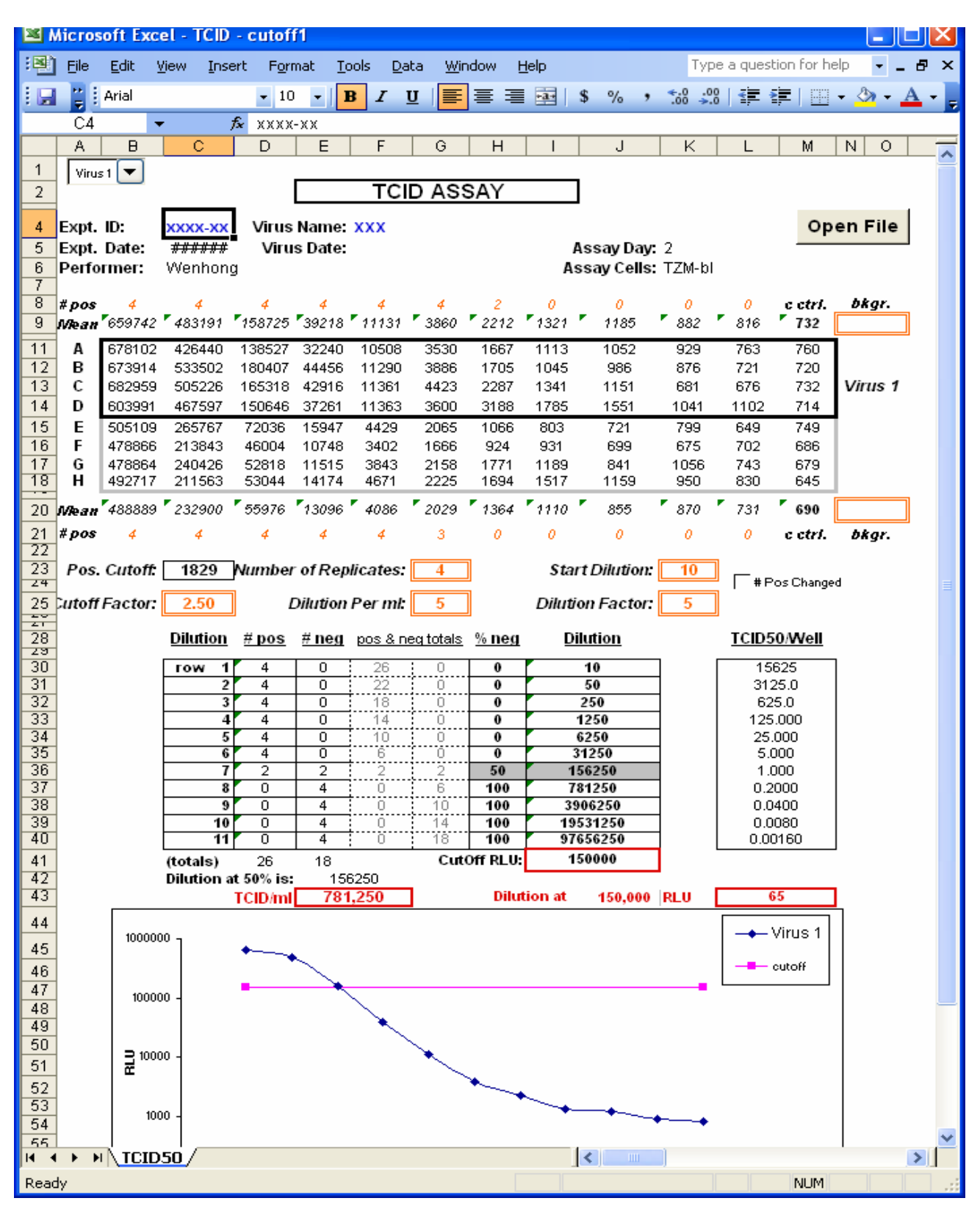

- 1. Click the "**Open File**" button to the import the raw data file to the macro file.
- 2. If the text font color is orange, it means that this information can be changed by the user.
- 3. If the text font color is blue, it means that this information needs to be entered by the user.
- 4. The TCID value will be shown in the red box in red font.
- 5. Drop down list allows you to choose which virus to analyze. Virus 1 or Virus 2. (See figure below)
- 6. If Virus 1 is selected, the top half of raw data box will be highlighted (see green box below) and Virus 1 will be shown next to the box.

| Select which | ch vii                                  | rus                       | 1 700                            |                            |                |                 |               |        |              |             |         |              |             |          |     |
|--------------|-----------------------------------------|---------------------------|----------------------------------|----------------------------|----------------|-----------------|---------------|--------|--------------|-------------|---------|--------------|-------------|----------|-----|
| to analyze!  |                                         |                           | el - ICID                        | - cutof                    | 11             |                 |               |        |              |             |         |              |             |          |     |
| to analyze:  |                                         |                           | ⊻iew <u>I</u> nse                | ert F <u>o</u> r           | mat <u>T</u> e | ools <u>D</u> a | ta <u>W</u> i | ndow į | <u>H</u> elp |             | Ту      | /pe a que    | stion for h | nelp 👻 . | -8× |
|              |                                         | Arial                     |                                  | - 1                        | lO 🗕           | BI              | <u>U</u>      |        | +a+          | \$ %        | • •.0 · | .00          | *           | - 🖏 -    | A   |
|              |                                         |                           | -                                | <b>f</b> ∗ xxx×            | (-XX           |                 |               |        |              |             |         |              |             |          |     |
|              | A                                       | в                         | С                                | D                          | E              | F               | G             | Н      | I            | J           | K       | L            | M           | N O      |     |
| 1            | Vire                                    |                           |                                  |                            |                |                 |               |        |              |             |         |              |             |          |     |
| 2            | 2 Virus TCID ASSAY                      |                           |                                  |                            |                |                 |               |        |              |             |         |              |             |          |     |
|              | 4 Expt. ID: XXXX-XX Virus Name: XXX Ope |                           |                                  |                            |                |                 |               |        |              |             |         | en Eile      | 1           |          |     |
| 4            |                                         |                           |                                  |                            |                |                 |               |        |              |             |         | Op           | enrne       |          |     |
| 6            | Perfo                                   | rmer:                     | mer: Wenhong Assay Cells: TZM-hl |                            |                |                 |               |        |              |             |         |              |             | =        |     |
| 7            |                                         |                           |                                  | -                          |                |                 |               |        |              | ,           |         |              |             |          |     |
| 8            | # pos                                   | 4<br>•                    | 4                                | 4<br>• • • • • • • • •     | 4              | 4               | <b>4</b>      | 2      | 0            | 0           | 0       | , 0<br>, 040 | c ctri.     | bkgr.    |     |
| 9            | Nean                                    | 659742                    | 483191                           | 158725                     | 39218          | 11131           | 3860          | 2212   | 1321         | 1185        | 882     | 876          | 132         |          |     |
| 11           | A                                       | 678102                    | 426440<br>522502                 | 138527                     | 32240          | 10508           | 3530          | 1667   | 1113         | 1052        | 929     | 763          | 760         | Ľ        |     |
| 13           | C                                       | 682959                    | 505226                           | 165318                     | 44456          | 11290           | 4423          | 2287   | 1341         | 1151        | 681     | 676          | 732         | Virus 1  |     |
| 14           | D                                       | 603991                    | 467597                           | 150646                     | 37261          | 11363           | 3600          | 3188   | 1785         | 1551        | 1041    | 1102         | 714         |          |     |
| 15           | E                                       | 505109                    | 265767                           | 72036                      | 15947          | 4429            | 2065          | 1066   | 803          | 721         | 799     | 649          | 749         |          |     |
| 16           | F                                       | 478866                    | 213843                           | 46004                      | 10748          | 3402            | 1666          | 924    | 931          | 699         | 675     | 702          | 686         |          |     |
| 17           | G                                       | 478864                    | 240426                           | 52818<br>53044             | 11515          | 3843<br>4671    | 2158          | 1771   | 1189<br>1517 | 841<br>1159 | 1056    | 743<br>830   | 679<br>645  |          |     |
|              |                                         | 432111<br><b>7</b> 466666 | Z11303                           | <b>F F F F F F F F F F</b> | F              |                 | ZZZ3          | T 4004 | Tune T       |             | - 000   | <b>7</b> 704 | V 400       |          | n   |
| 20           | Wean                                    | 488889                    | 232900                           | 55976                      | 13096          | 4086            | 2029          | 1364   | 1110         | 855         | 870     | 731          | 690         |          | J   |
| 21           | * pos                                   | 4                         | 4                                | 4                          | 4              | 4               | 3             | 0      | 0            | 0           | 0       | 0            | c ctri.     | DKgr.    |     |
| 23           | Pos.                                    | Cutoff:                   | 1829                             | Numbe                      | r of Rep       | licates:        | 4             |        | Start        | Dilution    | r: 10   | ]            | e change    |          |     |
| 24           | 24 #Pos Change                          |                           |                                  |                            |                |                 |               |        |              |             | u       |              |             |          |     |
| 20           |                                         |                           |                                  | 1.                         | Childon        | , o, m.         |               |        | Lindo        |             |         | 1            |             |          | _   |
| 28           | <br>(                                   |                           | Dilution                         | # bos                      | # ned          | pos & n         | ea totals     | % nea  | Dilu         | ution<br><  |         | TCID         | 50/Well     |          |     |
| Rea          | dv.                                     | TOID                      |                                  |                            |                |                 |               |        |              |             | )       |              | NUM         |          |     |
| Red          | -7                                      |                           |                                  |                            |                |                 |               |        |              |             |         |              | 14014       |          |     |

It will be the same for Virus 2. If Virus 2 is selected, the bottom half of the data box will be highlighted and Virus 2 will be shown next to the box.

|                                                                                      | <b>X</b> N                                 | hicros | oft Exc                                      | el - TCID | - cutof        |                |              |         |                     |              |                                       |                              |            |            |         |   |  |  |  |
|--------------------------------------------------------------------------------------|--------------------------------------------|--------|----------------------------------------------|-----------|----------------|----------------|--------------|---------|---------------------|--------------|---------------------------------------|------------------------------|------------|------------|---------|---|--|--|--|
| Salaat win                                                                           |                                            |        | Edit View Insert Format Tools Data Window He |           |                |                |              |         |                     |              | Help Type a question for help 🚽 🗕 🗗 🗙 |                              |            |            |         |   |  |  |  |
| Select VII'us 2 Arial • 9 • <b>B</b> $I \underline{U} \equiv \equiv \equiv \Box $ \$ |                                            |        |                                              |           |                |                |              |         |                     |              |                                       | %, *:8 ;98   ∰ ∰   🖽 + 🖄 + 🛕 |            |            |         |   |  |  |  |
|                                                                                      | H35 ▼ 🏂 =IF(E35="","",(G35*100)/(F35+G35)) |        |                                              |           |                |                |              |         |                     |              |                                       |                              |            |            |         |   |  |  |  |
|                                                                                      |                                            | A      | в                                            | С         | D              | E              | F            | G       | Н                   | 1            | J                                     | K                            | L          | M          | N O     |   |  |  |  |
| 1 1 1 1 1 1 1 1 1 1 1 1 1 1 1 1 1 1 1 1                                              |                                            |        |                                              |           |                |                |              |         |                     |              |                                       |                              | <u> </u>   |            |         |   |  |  |  |
|                                                                                      | TCID ASSAY                                 |        |                                              |           |                |                |              |         |                     |              |                                       |                              |            |            |         |   |  |  |  |
|                                                                                      |                                            |        |                                              |           |                |                |              |         |                     |              |                                       | On                           | Open File  |            |         |   |  |  |  |
|                                                                                      | 5 Expt. Date: ####### Virus Date:          |        |                                              |           |                |                |              |         |                     |              | Assav Day: 2                          |                              |            |            |         |   |  |  |  |
|                                                                                      | 6 Performer: Wenhong                       |        |                                              |           |                |                |              |         | Assav Cells: TZM-bl |              |                                       |                              |            |            |         |   |  |  |  |
|                                                                                      | 7                                          |        |                                              |           | 9              |                |              |         |                     |              |                                       |                              |            |            |         |   |  |  |  |
|                                                                                      | 8                                          | # pos  | 4                                            | 4         | 4              | 4              | 4            | 4       | 2                   | 0            | 0                                     | 0                            | 0          | c ctri.    | bkgr.   | - |  |  |  |
|                                                                                      | 9                                          | Nean   | 659742                                       | 483191    | 158725         | 39218          | 11131        | \$ 3860 | 2212                | 1321         | 1185                                  | 882                          | 816        | 732        |         |   |  |  |  |
|                                                                                      | 11                                         | A      | 678102                                       | 426440    | 138527         | 32240          | 10508        | 3530    | 1667                | 1113         | 1052                                  | 929                          | 763        | 760        | 1       |   |  |  |  |
|                                                                                      | 12                                         | В      | 673914                                       | 533502    | 180407         | 44456          | 11290        | 3886    | 1705                | 1045         | 986                                   | 876                          | 721        | 720        |         |   |  |  |  |
|                                                                                      | 13                                         | С      | 682959                                       | 505226    | 165318         | 42916          | 11361        | 4423    | 2287                | 1341         | 1151                                  | 681                          | 676        | 732        |         |   |  |  |  |
|                                                                                      | 14                                         | D      | 603991                                       | 467597    | 150646         | 37261          | 11363        | 3600    | 3188                | 1785         | 1551                                  | 1041                         | 1102       | 714        | L .     |   |  |  |  |
|                                                                                      | 15                                         | E      | 505109                                       | 265767    | 72036          | 15947          | 4429         | 2065    | 1066                | 803          | 721                                   | 799                          | 649        | 749        |         |   |  |  |  |
|                                                                                      | 16                                         | F      | 478866                                       | 213843    | 46004          | 10748          | 3402         | 1666    | 924                 | 931          | 699                                   | 675                          | 702        | 686        |         | _ |  |  |  |
|                                                                                      | 17                                         | ы<br>Н | 478864                                       | 240426    | 52818<br>53044 | 11515          | 3843<br>4671 | 2158    | 1771                | 1189<br>1517 | 841<br>1159                           | 1056<br>950                  | 743<br>830 | 679<br>645 | virus 2 |   |  |  |  |
|                                                                                      | ⊨÷÷                                        |        |                                              | Z.1000    | <b>I</b>       | <b>1</b> -11-4 |              |         |                     | - 1011       |                                       |                              |            | 545        | J<br>[  | - |  |  |  |
|                                                                                      | 20                                         | Mean   | 488889                                       | 232900    | 55976          | 13096          | 4086         | 2029    | 1364                | 1110         | 855                                   | 870                          | 731        | 690        |         | ~ |  |  |  |
|                                                                                      | 14 4                                       | I Þ ÞI | <b>TCID</b>                                  | 50 /      |                |                |              |         |                     | <            |                                       |                              |            |            |         | > |  |  |  |
|                                                                                      |                                            |        |                                              |           |                |                |              |         |                     | _            |                                       |                              |            |            |         |   |  |  |  |

7. Cells where the user may need to input different information, such as the <u>cutoff factor, start</u> <u>dilution, dilution factor, etc</u> are indicated by the double line orange box. Please enter the values directly into these double line orange boxes.

| Microsoft Excel - TCID - cutoff1              |                                     |                |                  |                  |                |                 |                 |                                   |              |          |               |              |             |         |          |    |
|-----------------------------------------------|-------------------------------------|----------------|------------------|------------------|----------------|-----------------|-----------------|-----------------------------------|--------------|----------|---------------|--------------|-------------|---------|----------|----|
| Drop down box                                 |                                     |                |                  |                  |                |                 |                 |                                   |              |          |               |              | box         |         |          |    |
| :뺸                                            | File                                | <u>E</u> dit j | View Inse        | ert F <u>o</u> r | mat <u>T</u> e | ools <u>D</u> a | ata <u>W</u> ir | ndow į                            | <u>H</u> elp |          |               | i ype a qu   | Jestion foi | to se   | lect ass | av |
| : 🔒                                           |                                     | Arial          |                  | -                | 10 🗸           | B /             | <u> </u>        | ≣≣                                | 글 🚠          | \$ %     | • <u></u> .00 | .00          | *           |         | leet uss | uy |
| -                                             | K6 🗸 fx TZM-bl                      |                |                  |                  |                |                 |                 |                                   |              |          |               |              |             |         |          |    |
|                                               | A                                   | В              | С                | D                | F              | F               | G               | н                                 |              |          | K             |              | M           |         | P -      |    |
|                                               |                                     |                |                  |                  |                |                 | -               |                                   | · · ·        |          |               |              |             |         | <u> </u> |    |
| 4                                             | 4 Expt. ID: xxxx-xx Virus Name: xxx |                |                  |                  |                |                 |                 |                                   |              |          |               |              |             |         |          |    |
| 5 Expt. Date: ###### Virus Date: Assay Day: 2 |                                     |                |                  |                  |                |                 |                 |                                   |              |          |               |              |             |         |          |    |
| Assay Cells: TZM-bl                           |                                     |                |                  |                  |                |                 |                 |                                   |              |          |               |              |             |         |          |    |
|                                               | # 0.00                              | đ              | 4                | 4                | 4              | A               | A               | 2                                 | 0            | 0        | MT-2          |              | etel        | hkor.   |          |    |
| 9                                             | Мьян                                | 659742         | 483191           | -<br>158725      | 39218          | 11131           | × 3860          | · 2212                            | 1321         | 1185     | HPBMC         | :            | 32          |         |          |    |
|                                               | A 1                                 | 670400         | 400440           | 400507           | 20040          | 40500           | 2520            | 4007                              | 4440         | 4050     | M7-Luc        | 760          | 760         | ]       |          |    |
| 12                                            | B                                   | 673914         | 420440<br>533502 | 130327           | 32240          | 11200           | 3886            | 1705                              | 1045         | 986      | 929<br>876    | 703          | 700         |         |          |    |
| 13                                            | c                                   | 682959         | 505226           | 165318           | 42916          | 11361           | 4423            | 2287                              | 1341         | 1151     | 681           | 676          | 732         | Virus 1 |          |    |
| 14                                            | D                                   | 603991         | 467597           | 150646           | 37261          | 11363           | 3600            | 3188                              | 1785         | 1551     | 1041          | 1102         | 714         |         |          |    |
| 15                                            | E                                   | 505109         | 265767           | 72036            | 15947          | 4429            | 2065            | 1066                              | 803          | 721      | 799           | 649          | 749         |         |          |    |
| 16                                            | F                                   | 478866         | 213843           | 46004            | 10748          | 3402            | 1666            | 924                               | 931          | 699      | 675           | 702          | 686         |         |          |    |
| 17                                            | G                                   | 478864         | 240426           | 52818            | 11515          | 3843            | 2158            | 1771                              | 1189         | 841      | 1056          | 743          | 679         |         |          |    |
| 18                                            | н                                   | 492717         | 211563           | 53044            | 14174          | 4671            | 2225            | 1694                              | 1517         | 1159     | 950           | 830          | 645         |         |          |    |
| 20                                            | Mean                                | 488889         | 232900           | 55976            | <b>*</b> 13096 | 4086            | 7 2029          | 7 1364                            | 1110         | 855      | <b>*</b> 870  | 731          | 690         |         |          |    |
| 21                                            | # pos                               | 4              | 4                | 4                | 4              | 4               | 3               | 1                                 | 0            | 0        | 0             | 0            | c ctri.     | bkgr.   |          |    |
| 22                                            | 1                                   |                |                  |                  |                |                 |                 | -                                 |              |          |               |              |             | -       |          |    |
| 23                                            | Pos.                                | Cutoff:        | 1829             | Numbe            | rofRep         | licates:        | 4               |                                   | Start        | Dilution | 10            |              | os Change   | d       |          |    |
| 25                                            | Jutoff                              | Factor         | 2.50             | ן ו              | Dilution       | Per ml          | 5               | 1                                 | Dilutio      | n Factor | 5             |              | oo onange.  | -       |          |    |
| 20                                            |                                     | / doton        | 2.00             | <u> </u>         | ond on         |                 |                 | 1                                 | Dinitio      |          |               | IJ           |             |         |          |    |
| 28                                            | 1                                   |                | <u>Dilution</u>  | <u># pos</u>     | <u># neg</u>   | pos & n         | eq totals       | tals <u>% neg</u> <u>Dilution</u> |              |          |               |              | 0/Well      |         |          |    |
| 30                                            |                                     |                | row 1            | 4                |                | 26              | : 0             | 0                                 |              | 10       | 7             | 15           | 625         | 1       |          |    |
| 31                                            |                                     |                | 2                | 4                | Ō              | 22              | 0               | 0                                 |              | 50       | -             | 312          | 25.0        |         |          |    |
| 32                                            |                                     |                | 3                | 4                | 0              | 18              | 0               | 0                                 | 2            | 50       |               | 62           | 5.0         |         | _        |    |
| 33                                            | -                                   |                | 4                | 4                |                | 14              | 0               | 0                                 | 12           | 250      | -             | 125          | .000        |         |          |    |
| 35                                            |                                     |                | 6                | 4                |                | 6               | ÷ö              | 0                                 | 31           | 250      | -             | 25.          | 000         |         |          |    |
| 36                                            |                                     |                | 7                | 2                | 2              | 2               | 2               | 50                                | 15           | 6250     |               | 1.0          | 000         |         |          |    |
| 37                                            |                                     |                | 8                | 0                | 4              | 0               | 6               | 100                               | 781250       |          |               | 0.2          | 000         |         |          |    |
| 38                                            |                                     |                | 9                | 0                | 4              | 0               | 10              | 100                               | 100 3906250  |          |               | 0.0          | 400         |         |          |    |
| 40                                            |                                     |                | 10               |                  | 4              | ·····           | 14              | 100                               | 976          | 56250    | 🖊             | 0.0          | 080         |         |          |    |
| 41                                            |                                     |                | (totals)         | 26               | 18             |                 | Cut             | Off RLU                           | 15           | 0000     | 1 -           |              |             | i .     |          |    |
| 42                                            |                                     |                | Dilution a       | t 50% is:        | : 15           | 6250            |                 |                                   |              |          | -             |              |             |         |          |    |
| 43                                            | 1                                   |                |                  | TCID/ml          | 781            | 1,250           | ]               | Dilu                              | tion at      | 150,000  | RLU           |              | 65          |         |          |    |
| 44                                            |                                     |                |                  |                  |                |                 |                 |                                   |              |          |               |              |             | ]       |          |    |
| 10                                            | 1                                   | 10000          | <sup>00</sup> т  |                  |                |                 |                 |                                   |              |          |               | <b>→</b> - ` | virus 1     |         | ~        |    |
|                                               |                                     |                |                  |                  |                |                 |                 |                                   |              |          |               |              |             |         |          |    |
| Read                                          | dy                                  |                |                  |                  |                |                 |                 |                                   |              |          |               |              | NU          | м       |          |    |

- 8. The default cutoff RLU value is 150,000. Users can change this value if so desired.
- 9. The estimated Dilution value for the selected CutOff RLU will be automatically calculated by the macro. For example, below the estimated dilution value for 150,000 RLU is 65 (Indicated by the red arrow below).

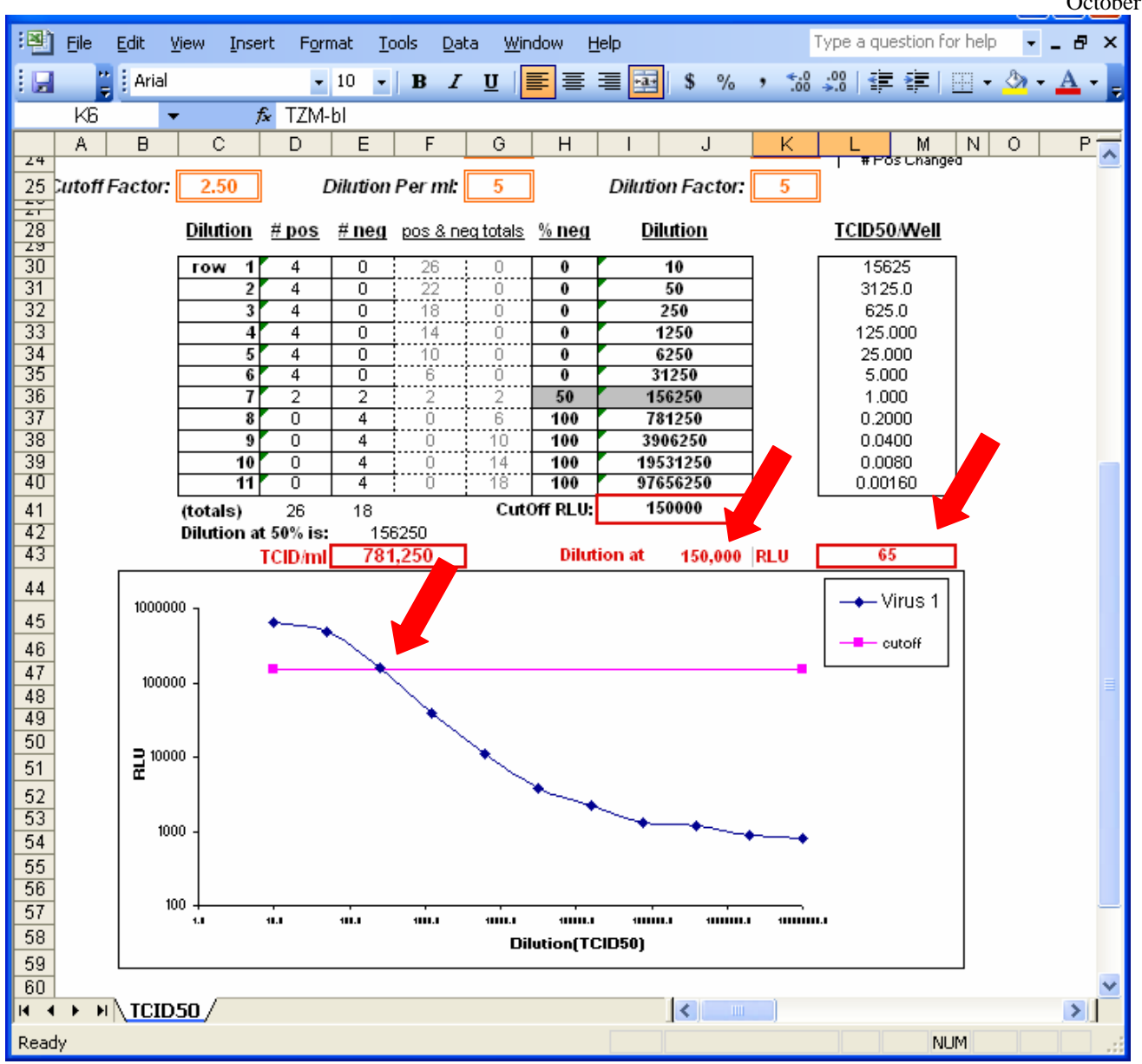

For questions or comments regarding the macro, please contact Peter Gao (juanfei.gao@duke.edu), Duke Central Immunology Laboratory.